# Video SIP-Gateway AVS2100 (für 340 Clients)

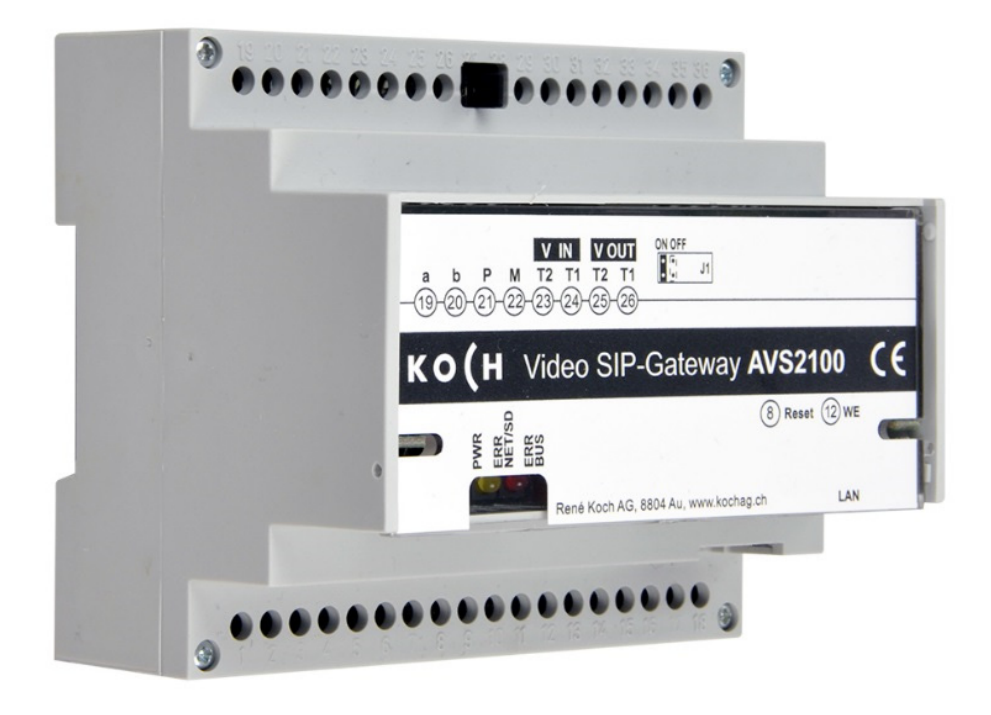

| Inhaltsverzeichnis                  | Seite |
|-------------------------------------|-------|
| Kurzbeschreibung                    | 2     |
| Sicherheitshinweise                 | 2     |
| Systemvoraussetzungen               | 3     |
| Werkseinstellungen                  | 4     |
| Konfiguration mit PC-Software STC-C | 6     |
| IP-Adressen und DHCP-Server         | 7     |
| Browser-Interface                   | 8     |
| - Start Konfigurationsmenü          | 8     |
| - Menü Liveübertragung              | 8     |
| - Menü Bildwiedergabe               | 9     |
| - Menü VoIP Einstellungen           | 9     |
| - Menü Einstellungen                | 15    |
| - Kurzmitteilung                    | 20    |
| Glossar                             | 21    |
| Service                             | 24    |

# Kurzbeschreibung

Das Gerät AVS2100 ist ein SIP-Gateway mit integriertem Audio- und Videoserver. Es setzt TC:Bus-Signale auf Netzwerkprotokoll-Ebene (IP) um und verbindet netzwerkfähige Geräte (Computer, Video-IP-Telefon, etc.) mit dem TC:Bus.

Der vollständige Funktionsumfang ist in der Produktinformation beschrieben.

Für den externen Zugriff über das Internet eignet sich das Video Cloud-Gateway AVC1.

Diese Programmieranleitung beschreibt die Konfiguration des Video SIP-Gateways AVS2100. Zur Programmierung muss ein externes Gerät (z.B. Laptop) per Netzwerk-Kabel angeschlossen sein.

# Sicherheitshinweise

Für Arbeiten an Anlagen mit Netzanschluss 230 V Wechselspannung sind die Sicherheitsbestimmungen für Starkstrominstallationen zu beachten.

Montage, Installation und Inbetriebnahme dürfen nur durch Elektrofachpersonal vorgenommen werden.

Für die Installation von TC:Bus-Anlagen gelten die allgemeinen Sicherheitsbestimmungen für Fernmeldeanlagen.

- getrennte Führung von Starkstrom- und Schwachstromleitungen
- Mindestabstand von 10 cm bei gemeinsamer Leitungsführung
- Trennstege einsetzen zwischen Stark- und Schwachstromleitungen in gemeinsam genutzten Kabelkanälen
- empfohlenes Kabel: G51 4x2x0.8 (paarverdrillt)
- vorhandene Leitungen (Sanierung) mit abweichendem Durchmesser können unter Beachtung des Schleifenwiderstandes (< 20  $\Omega$ ) verwendet werden.

Durch geeignete Blitzschutzmassnahmen ist dafür zu sorgen, dass an den TC:Bus Adern a und b die Spannung von 32 VDC nicht überschritten wird.

# Systemvoraussetzungen

Für einen reibungslosen Betrieb des AVS2100 sind folgende Systemvoraussetzungen notwendig:

## Komponenten für das Gerät AVS2100

- TC:Bus-Türkommunikationssystem bestehend aus mindestens einer Aussensprechstelle und einer Zentrale mit Netzgerät (z.B. BVS20 + PW25)
- IPv4-Netzwerk
- Für eine Videoübertragung muss eine Aussensprechstelle mit Kamera installiert sein.

#### Innenstationen

Als Innenstationen für den Betrieb mit dem Gerät AVS2100 kommen in Frage:

- alle Innensprechstellen des TC:Bus-Sortiments
- SIP-fähige IP-Telefone von Drittanbietern
- SIP-Anwendungen von Drittanbietern (z.B. Windows-PC mit "Softphone", Android-Geräte)

#### Netzwerk

- ein SIP-Server ist im Netzwerk installiert (ab 340 Clients)
- ein PC ist im Netzwerk installiert
- AVS2100 ist mit dem Netzwerk verbunden (Router/Switch)

#### Konfiguration

Für die Konfiguration des Netzwerkes werden folgende Komponenten benötigt:

- mit dem Netzwerk verbundener PC (z.B. Laptop)
- auf dem PC installierter WEB-Browser (Chrome, Firefox, Safari, ...)
- Konfigurationssoftware STC-C (ab Version V1.15.x.x) inkl. Interface ITC-USB

# Werkseinstellungen

| Bezeichnung                            | Werkseitige Einstellung            |
|----------------------------------------|------------------------------------|
| Gerätename                             | AVS2100                            |
| IP-Adresse                             | 192.168.1.200                      |
| DNS Server                             | 192.168.1.1                        |
| Subnetzmaske                           | 255.255.255.0                      |
| DHCP aktiv                             | nein                               |
| Bilder pro Sekunde                     | 15                                 |
| Video-Port                             | 12000                              |
| Video-Codec                            | MJPEG                              |
| Auflösung                              | VGA                                |
| Zeitserver                             | 1.ch.pool.ntp.org                  |
| Zeitzone                               | GMT+01:00 Amsterdam, Berlin, Bern, |
| Automatische Zeitumstellung aktiv      | Ja                                 |
| Benutzer- und Liveübertragung-Passwort | Serien-Nr. von AVS2100             |
| Admin-Passwort                         | Serien-Nr. von AVS2100             |
| Verbindungsart                         | UDP                                |
| Verschlüsselung (SRTP)                 | aus                                |
| Keep Alive                             | 0 (aus)                            |
| Auto Updating (bedingt Internetzugang) | ein                                |

# Einstellungen am Gerät AVS2100

# Abschlusswiderstand (de-) aktivieren

Ist das AVS2100 am Ende eines TC:Bus-Videostrangs installiert, muss die Steckbrücke für den Abschlusswiderstand auf **ON** gesteckt sein (**Werkseinstellung**).

 Zum Deaktivieren des Abschlusswiderstands die Steckbrücke von der Position ON abziehen und auf die Position OFF stecken.

# Geräte-Neustart

- Mit Schraubenzieher kurz auf die Reset-Taste (8) drücken
- Das Gerät wird neu gestartet und ist in ca. 60 Sek. wieder betriebsbereit.

# Werkeinstellungen (WE) laden

(Es werden nur IP-Adressen und Passwörter zurückgesetzt)

- WE-Taste (12) mit Schraubenzieher 10 Sek. gedrückt halten, bis die grüne LED erst langsam, dann schnell blinkt
- Das Gerät wird neugestartet und ist in ca. 60 Sek. wieder betriebsbereit.

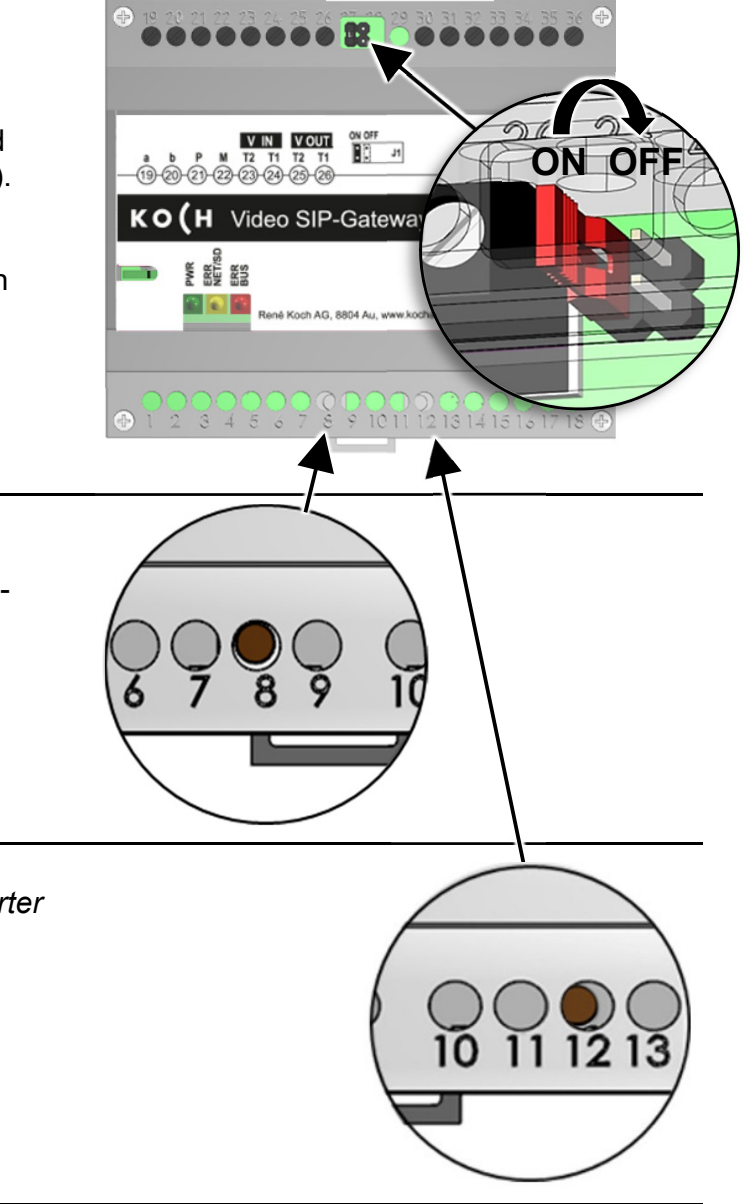

# Konfiguration mit PC-Software STC-C

Die Installation eines IP-Netzwerkes ist aufgrund der vielen, voneinander abhängigen Parametern und Einstellungen sehr komplex und erfordert ein hohes Mass an Hintergrundwissen. Alle Konfigurationen werden im **Browser-Interface** eingestellt.

Mit der Software STC-C lassen sich DHCP de-/aktivieren und entsprechend die IP-Adresse ändern. Zusätzlich können im STC-C die Passwörter für den Administrator und die Benutzer geändert werden.

# Einstellungen Netzwerk mit der Software STC-C

Folgende Netzwerk-Parameter sind in der Software STC-C einstellbar:

- DHCP (de-)aktivieren
- IP-Adresse
- Subnetzmaske
- DNS-Server
- Gateway
- · Verwaltung Admin- und Userpasswörter

| DHCP (de-)aktivieren                                                          |                 |                  |
|-------------------------------------------------------------------------------|-----------------|------------------|
| <ul><li>STC-C auf PC starten</li><li>Haken im Kontrollkästchen DHCP</li></ul> | DHCP aktivieren |                  |
| <ul> <li>EEPROM vom AVS2100 aktualisieren.</li> </ul>                         | IP Adresse      | 192.168.1.200    |
| Weitere Informationen zu STC-C finden                                         |                 |                  |
| Sie in der Hilfe des Programms.                                               | Subnetzmaske    | 255.255.255.0    |
|                                                                               |                 |                  |
|                                                                               | Gateway         | 192.168.1.1      |
|                                                                               |                 |                  |
|                                                                               | DNS Server      | 192.168.1.1      |
|                                                                               |                 |                  |
|                                                                               |                 | Passwort "User"  |
| Passwort = Serien-Nr. von AVS2100                                             |                 |                  |
|                                                                               |                 | Passwort "Admin" |
|                                                                               |                 |                  |
|                                                                               |                 | Webinterface     |
|                                                                               |                 |                  |

#### **IP-Adressen und DHCP-Server**

Jedes in einem Netzwerk teilnehmende Gerät benötigt eine **IP-Adresse**. Untereinander kommunizierende Geräte müssen sich ausserdem im selben **Subnetz** befinden. In Heimnetzwerken sieht das Schema in der Regel wie folgt aus:

#### Nummer des Netzwerks

Für jedes Gerät im Netzwerk gleich

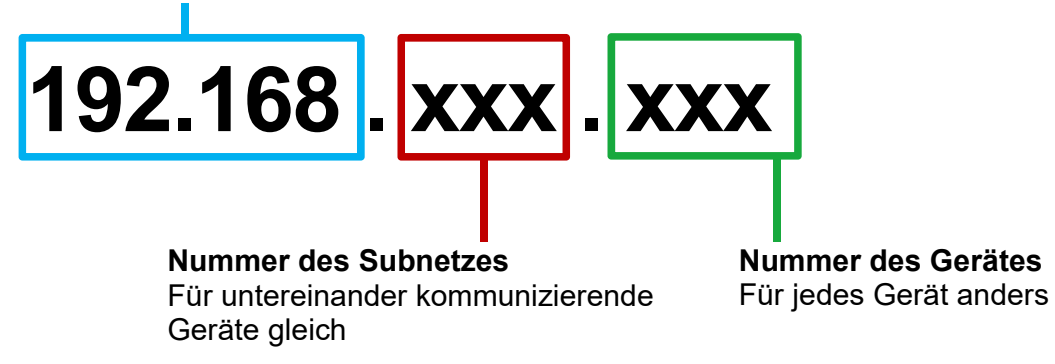

Warum feste oder dynamische IP-Adressen?

Geräte, die einen Service zur Verfügung stellen, sollten eine feste IP-Adresse haben. Geräte, die nur Services anfordern, können vom DHCP-Server eine dynamische IP-Adresse zugewiesen bekommen.

Beispiel: Eine Video-Aussensprechstelle stellt verschiedenen Empfängern einen Service (Videobild) zur Verfügung und sollte darum eine feste IP-Adresse haben.

Die Empfänger, z.B. Smartphones fordern den Service (Videobild) an, stellen aber selbst keinen Service zur Verfügung. Darum kann ihnen vom DHCP-Server eine dynamische IP-Adresse zugewiesen werden.

## Start Konfigurationsmenü

Sobald das Gerät AVS2100 korrekt mit einem internetfähigen PC oder Laptop verbunden ist (Netzwerkkabel), kann das Konfigrationsmenü in einem beliebigen Internet-Browser geöffnet werden, gemäss Werkseinstellungen:

 IP-Adresse AVS2100:
 **192.168.1.200** 

 Standard Gateway:
 **192.168.1.1** 

 DHCP deaktiviert
 **192.168.1.1**

- IP-Adresse in der Adresszeile des Browser eingeben und bestätigen
- Die Startseite des Konfigurationsmenüs erscheint
- Sprachumschaltung rechts oben

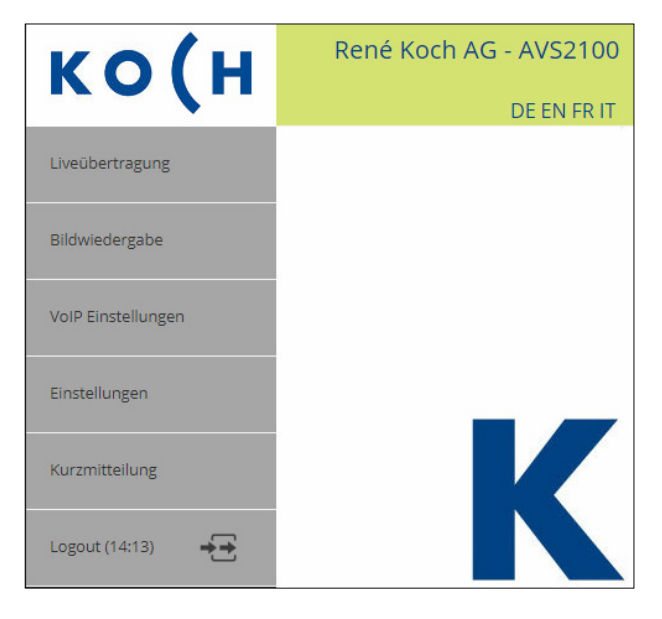

## Menü Liveübertragung

Im Menü Liveübertragung können die angeschlossenen Videoquellen angezeigt und die zugeordneten Türen geöffnet werden. Hier sind auch die zusätzlichen, in den Einstellungen definierbaren *Steuerfunktionen* wählbar.

- Auf Startseite das Menü Liveübertragung öffnen
   LOGIN ab Werk: Serien-Nr. von AVS2100
- Video Step wechselt zwischen den Anzeigen der angeschlossenen Quellen (Videoquellen auch in Dropdown-Liste oberhalb Anzeige anwählbar)
- *Tür öffnen* öffnet die dem aktuellen Videobild zugeordnete Türe
- Bild speichern sichert das angezeigte Videobild.
   Maximal können im internen Speicher 100 Bilder gespeichert werden.
   Bei vollem Bildspeicher werden die jeweils ältesten Bilder automatisch überschrieben.

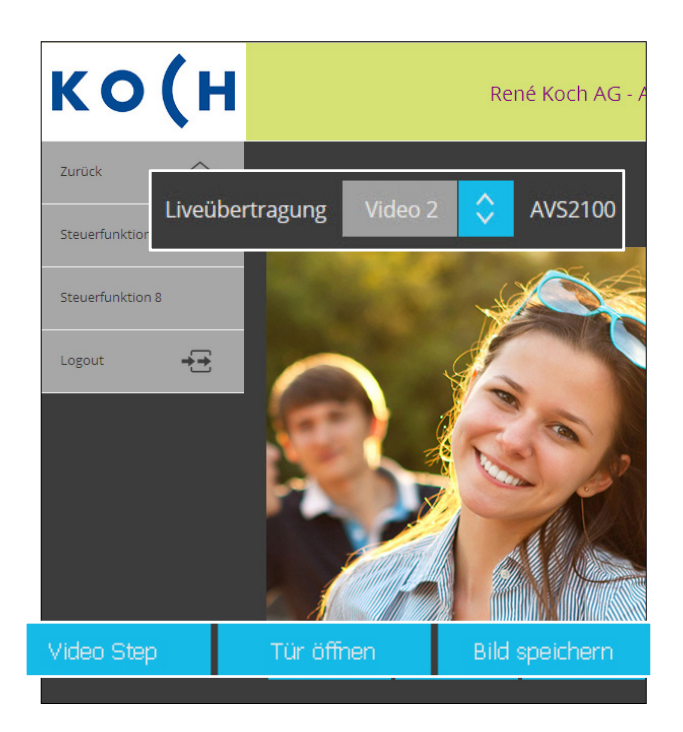

# Menü Bildwiedergabe

Im Menü Bildwiedergabe können gespeicherte Bilder betrachtet und gelöscht werden.

- Auf Startseite das Menü Bildwiedergabe öffnen
   LOGIN ab Werk: Serien-Nr. von AVS2100
- Mit den Pfeil-Buttons < > durch die gespeicherten Bilder *blättern* oder
- ein Bild aus der Dropdown-Liste *wählen* (nach Datum/Zeit)
- *Bild löschen* oder *Alle Bilder löschen* entfernt das angezeigte, respektive alle Bilder aus dem internen Speicher

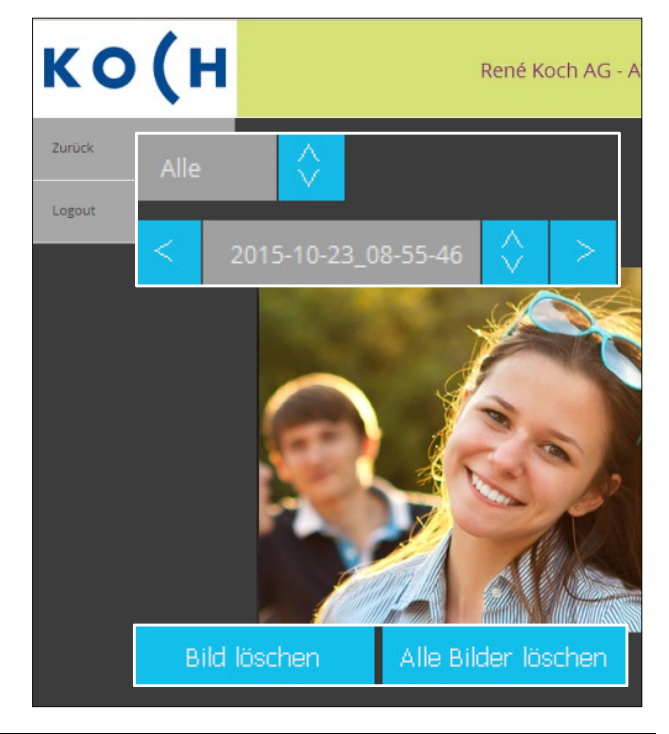

# Menü VoIP Einstellungen

Im Menü VoIP können verschiedene Untermenüs geöffnet und entsprechende Einstellungen vorgenommen werden.

- Auf Startseite das Menü VoIP Einstellungen öffnen
   LOGIN ab Werk: Serien-Nr. von AVS2100
- Untermenüs öffnen:

Türrufe Internrufe Bus Geräte SIP-Server SIP-Konten (wenn Servertyp "intern" aktiv) Audio IP Video Quellen DTMF

Erklärung der Untermenüs auf den nächsten Seiten.

| ко <b>(</b> н    |                            | René                   |
|------------------|----------------------------|------------------------|
| Zurück 🖒         | Name                       | Ser.Nr. Rufziel        |
| Türrufe          | 1. 🧹 A. Müller             | 10001 101              |
|                  | 2. 🗸 U. Meier              | 10002 102              |
| Internrufe       | 3. 🧹 Fam. Huber            | 10003 103              |
| Bus Geräte       | 4. 🧹 A. + Z. Frei          | 10004 104              |
| SIP-Server       | Markierte Einträge löschen | Eintrag hinzufügen Bea |
| SIP-Konten       |                            |                        |
| Audio            |                            |                        |
| IP Video Quellen |                            |                        |
| DTMF             |                            |                        |
| Logout +         |                            |                        |

#### Türrufe

In diesem Untermenü werden alle abgehenden (max. 250) Türrufe konfiguriert, d.h.: eine TC:Bus-Seriennummer wird mit einer anzurufenden SIP-Telefonnummer verknüpft.

- Eintrag hinzufügen oder Bearbeiten
- *Namen* des Rufempfängers, z.B. Bewohner- oder Wohnungsname
- TC:Bus-Seriennummer eingeben, wie auf Sonneriedrücker der Aussensprechstelle programmiert (max. 6-stellig, auch Parallel-Seriennummern möglich).
- *Rufziel(e)* eingeben: SIP-Telefonnummer oder IP-Adresse, die mit der TC:Bus-Seriennummer verknüpft werden soll
- *Peer to Peer* markieren, wenn das Rufziel direkt verknüpft werden soll (IP-Adresse / ohne zentralen Server)
- Speichern oder Verwerfen

|    | Türn     | ufe             |           |               |              |
|----|----------|-----------------|-----------|---------------|--------------|
|    | Name     |                 | Ser.Nr.   | Rufziel       | Peer to Peer |
| 1. | a fare   | A. Müller       | 10001     | 101           |              |
| 2. | ~        | U. Meier        | 10002     | 102           |              |
| 3. | ~        | Fam. Huber      | 10003     | 103           |              |
| 4. | -        | A. + Z. Frei    | 10004     | 104           |              |
| Ma | arkierte | Einträge lösche | en Eintra | ng hinzufügen | Bearbeiten   |

## Menü VoIP Einstellungen

#### Internrufe

Das sind Rufe zwischen Innenstationen, in diesem Fall von einer TC:Bus-Innensprechstelle zu einem VoIP-Telefon. In diesem Untermenü können Steuerfunktionen mit einem Rufziel verknüpft werden.

- Eintrag hinzufügen oder Bearbeiten
- Namen des Rufzieles eingeben
- TC:Bus-*Steuerfunktion* eingeben (diese löst den Internruf aus)
- *Rufziel* eingeben (Nummer des SIP-Clients)
- Peer to Peer markieren, wenn das Rufziel direkt verknüpft werden soll (ohne zentralen Server)
- Speichern oder Verwerfen

|                            | Inte   | rnrufe    |               |            |              |
|----------------------------|--------|-----------|---------------|------------|--------------|
|                            | Name S |           | Steuer-Fkt.   | Rufziel    | Peer to Peer |
| 1.                         | 1      | iPad Mary | 2             | 105        |              |
| 2.                         | ~      | iPad Paul | 1             | 104        |              |
|                            | 1      |           |               | <b>C</b> 1 |              |
| Markierte Einträge löschen |        |           | Eintrag hinzu | rugen      | Bearbeiten   |
|                            |        |           |               |            |              |

# Bus-Geräte

In diesem Untermenü werden den TC:Bus-Sprechstellen (max. 90) SIP-Adressen zugeordnet. Voraussetzung ist die Anmeldung aller TC:Bus-Geräte am internen oder an einem zuvor festgelegten SIP-Server.

|    | Bus Geräte                |              |        |          |         |       |           |      |          |        |         |    |
|----|---------------------------|--------------|--------|----------|---------|-------|-----------|------|----------|--------|---------|----|
|    | Geräte Typ                |              | User   | . ID     | Auth. I | D     | User Pass | wort | SIP Name | SN/AS  |         |    |
| 1. | Bus Aussenspred           | chstelle 🔇   | 10     | 0        | 100     |       | 100       |      | 100      |        | Eingang | 63 |
| 2. | Bus Innensprech           | istelle      | 10     | 6        | 106     |       | 106       |      | 106      | 999999 |         |    |
| Ma | arkierte Einträge löschen | Eintrag hinz | ufügen | Speicher | m       | Verwe | erfen     |      |          |        |         |    |

- Eintrag hinzufügen oder Bearbeiten
- Gerätetyp aus Dropdown-Liste wählen: Innen- oder Aussensprechstelle
- User ID vergeben, als Kennung innerhalb einer SIP-Domäne
- Authentifizierung ID eingeben (= User ID), für die Anmeldung am SIP-Server
- *Passwort* eingeben, für die Anmeldung am SIP-Server
- eindeutigen Namen für das TC:Bus-Gerät vergeben, z.B. "Eingang"
- *SN/AS:* max. 6-stellige Seriennummer (Innensprechstelle) oder max. 2-stellige AS-Adresse (Aussensprechstelle) eingeben
- Speichern oder Verwerfen

## SIP-Server

In diesem Untermenü wird der SIP-Servertyp gewählt. Ab Werk ist der interne SIP-Server des AVS2100 aktiviert und gewährleistet die Integration der TC:Bus-Geräte mit Standardfunktionen in ein IP-Netzwerk. Ein externer SIP-Server wird wie folgt konfiguriert:

- SIP-Server Typ, extern auswählen. (Menü "SIP-Konten" auf Startseite der VoIP-Einstellungen wird ausgeblendet)
- *SIP-Server*, IP-Adresse oder URL des externen SIP-Servers/Providers
- *SIP-Server Port,* auf diesem Port Horcht der SIP-Server
- *SIP-Domain,* Name oder IP-Adresse des SIP-Servers
- Outbound Proxy, Proxy-Adresse (Leer = kein Proxy-Server verwendet)
- *Signal Port,* der vom AVS2100 ausgehende Daten-Port zur SIP-Kommunikation
- *RTP Port,* Schnittstellen-Port für die Audiodaten
- *Ruf Präfix,* bevorzugtes Präfix für Rufnummern (z.B. \*,# usw.)
- Verbindung, Art der Verbindung wählen (UDP, TCP oder TLS-Verschlüsselung)
- *RTP Verschlüsselung (SRTP),* Audio verschlüsselt übertragen (nur wenn von SIP-Server/Gegenstelle unterstützt)
- *Notify*, Ein- oder Ausschalten des Notify (z.B. für snom SIP-Telefone)
- *h.264 Video deaktivieren,* Ein- oder Ausschalten des H.264-Video
- *Rewrite,* ersetzt Via-, Contact- und SDP-Information in SIP-Paketen durch öffentliche IP-Adresse; hilfreich bei NAT-Kommunikationsproblemen
- *Keep Alive Message*, das Gerät sendet periodisch ein KeepAlive-Paket, um eine Serververbindung aufrecht zu erhalten. (0 = aus)
- Speichern oder Verwerfen

| SIP-Server                   |                                 |
|------------------------------|---------------------------------|
| SIP-Server Typ               | Internen SIP-Server verwenden 🗘 |
| SIP-Server                   |                                 |
| SIP-Server Port              | 5060                            |
| SIP-Domain                   |                                 |
| Outbound Proxy               |                                 |
| Signal Port                  | 10120                           |
| RTP Port                     | 6000                            |
| Ruf Präfix                   |                                 |
| Verbindung                   |                                 |
| RTP Verschlüsselung (SRTP)   |                                 |
| Notify                       | <u>~</u>                        |
| h.264 Video deaktivieren     | <u>~</u>                        |
| Rewrite                      | <u>~</u>                        |
| Keep Alive Message (086400 S | 30                              |
| Speichern Werkseins          | tellungen Verwerfen             |

#### **SIP-Konten** (*Dieses Menü wird nur bei Servertyp "intern" angezeigt*)

In diesem Untermenü können für die verwendeten Geräte (TC:Bus oder externe) eindeutige SIP-Konten auf dem internen SIP-Server angelegt werden. Bei korrekt eingerichteten und angemeldetenTeilnehmer-Konten wird ein grüner Punkt angezeigt.

- Eintrag hinzufügen oder Bearbeiten
- Namen ..... eingeben
- User ID .....eingeben
- User Passwort ... eingeben
- Speichern oder Verwerfen

|    | SIP-         | Konten           |        |            |         |         |        |
|----|--------------|------------------|--------|------------|---------|---------|--------|
|    |              | Name             |        | User ID    | User Pa | asswort |        |
| 1. | $\sim$       | ASO              |        | 105        | 105     |         | G      |
| 2. | $\sim$       | AS1              |        | 106        | 106     |         |        |
| 3. | $\mathbf{v}$ | IndoorTouch7     |        | 104        | 104     |         |        |
| Ma | arkierte     | Einträge löschen | Eintra | ag hinzufi | ügen    | Bearl   | oeiten |

## Menü VoIP Einstellungen

#### Audio

In diesem Untermenü können Audio-Einstellungen vorgenommen und analoge Sprachsignale mit Hilfe von Codecs digitalisiert werden. Die verfügbaren Codecs unterscheiden sich in der Klangqualität, der benötigten Bandbreite, den Berechnungsanforderungen, usw.

Folgende Codecs stehen zur Auswahl:

| Codec              | Bandbreite    | MOS <sup>1</sup> | Sprachqualität |
|--------------------|---------------|------------------|----------------|
| PCMU               | 155 kBit/s    | 4,3              | gut            |
| PCMA               | 180 kBit/s    | 4,4              | sehr gut       |
| G.722              | 48-64 kBit/s  | 4.1              | gut            |
| GSM 6.10           | 60-90 kBit/s  | 3,8              | befriedigend   |
| iLBC               | 80 kBit/s     | 4                | gut            |
| Speex <sup>2</sup> | 60-120 kBit/s | 4                | gut            |

<sup>1</sup>MOS-Wert

Die Sprachqualität wird überlicherweise in MOS (Mean Opinion Score) angegeben. Ein MOS-Wert von 4 wird als gut, ein Wert von 3 noch als ausreichend eingestuft.

<sup>2</sup>Speex narrowband 8kHz

| Audio           |          |             |
|-----------------|----------|-------------|
|                 |          |             |
| Level Audio-Out | 85 🖓     |             |
| Level Audio-In  | 45       |             |
| Codec 1         | PCMU     | $\Diamond$  |
| Codec 2         | РСМА     | $\Diamond$  |
| Codec 3         | G.726-32 | $\Diamond$  |
| Codec 4         | GSM 6.10 | $\Diamond$  |
| Codec 5         | iLBC     | $\Diamond$  |
| Codec 6         | Speex    | $\Diamond$  |
|                 |          |             |
| Speichern       | Werksei  | nstellungen |

# IP Videoquellen

In diesem Untermenü kann eine IP-Videoquelle eindeutig benannt und einer TC:Bus-Aussensprechstelle zugeordnet werden.

| IP Video Quellen |      |                     |                  |         |            |            |           |        |            |          |            |                              |           |        |
|------------------|------|---------------------|------------------|---------|------------|------------|-----------|--------|------------|----------|------------|------------------------------|-----------|--------|
|                  |      |                     | IP Video Station |         | AS-Adı     | r.         | User ID   | Pee    | er to Peer | Video-Co | odec       | URL der Videoquelle          | Bilder pr | ro Sek |
| 1                |      |                     | IP Video 1       |         | 0          | $\diamond$ | 105       | $\sim$ |            | JPEG     | $\Diamond$ | http://10.0.0.10/1/video.jpg | 10        | \$     |
| 2                | 2.   | ~                   | IP Video 2       |         | 1          | \$         | 110       | $\sim$ |            | JPEG     | $\diamond$ | http://10.0.0.10/2/video.jpg | 10        | \$     |
| 3                | 3.   |                     | IP Video 3       |         | 2          | ٢          |           | $\sim$ |            | JPEG     | \$         |                              | 10        | \$     |
|                  | Mark | <mark>dierte</mark> | Einträge löschen | Eintrag | hinzufügen |            | Speichern |        | Verwe      | rfen     |            |                              |           |        |

- Eintrag hinzufügen oder Bearbeiten
- IP Video Station: Station Namen der Videoquelle eintragen
- AS-Adr.: Adresse der entsprechenden Aussensprechstelle auswählen
- User ID: SIP-ID der Videoquelle eintragen
- Video-Codec: Bildformat auswählen
- URL Video-Quelle: IP-Adresse der Video-Quelle
- Bilder pro Sek: Anzahl Bilder auswählen
- Speichern oder Verwerfen

# Menü VoIP Einstellungen

# **DTMF-Tonwahlverfahren** (Doppelton-Mehrfrequenz)

In diesem Untermenü kann definiert werden, welche Aktionen bei einem DTMF-Ereignis ausgeführt werden.

Im Menü Einstellungen kann auf folgende Untermenüs zugegriffen werden:

- Auf Startseite Menü *Einstellungen* öffnen
   LOGIN ab Werk: Serien-Nr. von AVS2100
- Untermenüs öffnen: Allgemein Netzwerk Videoquellen Video Steuerung Zeit/Datum Passwörter Packet Capture Erweiterte Einstellung Up-/Download

Erklärung dieser Untermenüs nachfolgend

| Einstellungen            |                                                    | Don                          |
|--------------------------|----------------------------------------------------|------------------------------|
| Косн                     |                                                    | Rent                         |
| Zurück 🖒                 | Sprache:                                           | Deutsch                      |
| Allgemein                | Startseite Liveübertragung                         | $\sim$                       |
| Netzwerk                 | HTTP-API aktivieren                                |                              |
|                          | Immer langes Türöffnerprotok                       | oll senden 🧹                 |
| Videoquellen             | Auto Updating                                      |                              |
| Video                    | Türrufe an Innenstationen                          | <                            |
| Steuerung                | AS-Adr.:                                           | 63 🗘                         |
| Zeit/Datum               | Firmware Version Gerät<br>Firmware Version Engine: | 1.1.2<br>1.1.2-3ea471dc-rkag |
| Passwörter               | Firmware Version uC:                               | 0.3.4                        |
|                          | Firmware Version Bootloader:                       | gf1407da3a                   |
| Packet Capture           | Hardware version:                                  | 2.0<br>Open Source           |
| Erweiterte Einstellungen |                                                    |                              |
| Up-/ Download            | Speichern Werksein                                 | stellungen Neustart SIP-     |
| Logout (14:36)           |                                                    |                              |

#### Allgemein

In diesem Untermenü kann die Sprache eingestellt und z.B. das Menü "Liveübertragung" als Startseite aktiviert werden. Zudem werden die Software- und Geräteversionen angezeigt.

- Sprache aus Dropdown-Liste wählen
- Startseite Liveübertragung aktivieren
- *HTTP-API aktivieren,* zur Steuerung von TC:Bus-Funktionen
- Immer langes Tö-Protokoll senden
- Auto Updating, sofern das Gerät Internetzugriff hat, werden Sicherheits-Updates automatisch heruntergeladen und installiert → empfohlen
- Türrufe an Innenstationen
- AS-Adr.: für Türrufe an Innenstationen
- Werkeinstellung laden
- Speichern oder Verwerfen
- Neustart SIP Gateway

## Menü Einstellungen

#### Netzwerk

In diesem Untermenü kann dem AVS2100 ein neuer Name vergeben und die DHCP-Einstellung verändert werden

- Gerätename eingeben
- *DHCP aktivieren*, wenn AVS2100 automatisch eine IP-Adresse beziehen soll
- *DHCP deaktivieren*, wenn für AVS2100 hier eine fixe IP-Adresse eingegeben werden soll
- Speichern oder Verwerfen

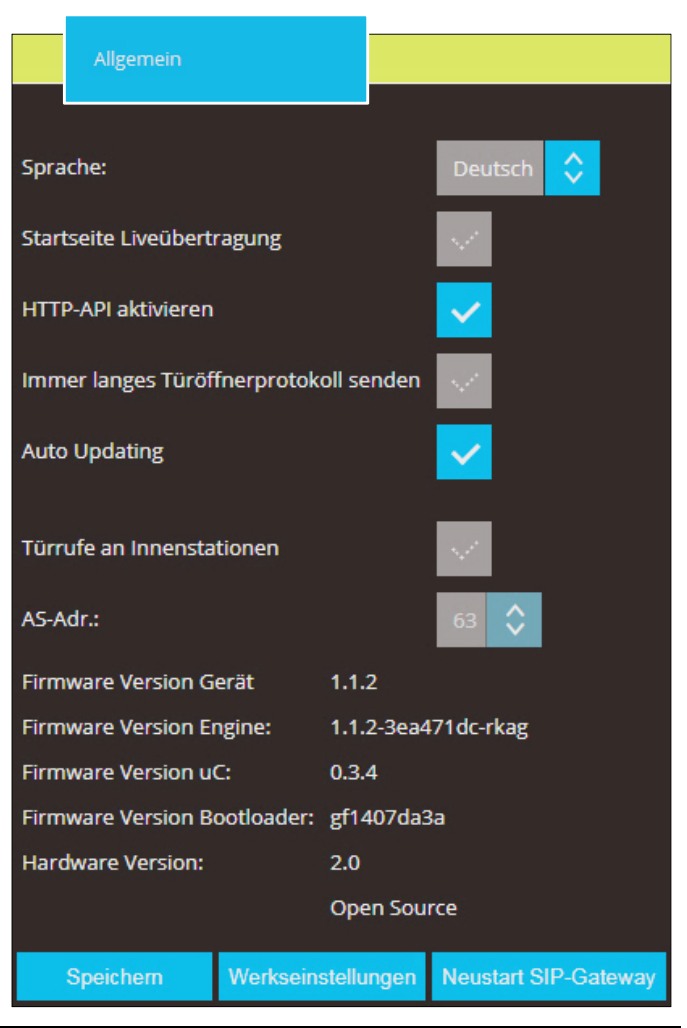

| Netzwerk       |        |       |          |     |     |     |        |
|----------------|--------|-------|----------|-----|-----|-----|--------|
|                |        |       |          |     |     |     | _      |
| Gerätename     | AV     | S2100 | )        |     |     |     |        |
| DHCP:          | ~~*    |       |          |     |     |     |        |
| IP Adresse:    | 19     | 2.    | 168      | . 1 | 1   | •   | 200    |
| Subnetzmaske:  | 25     | 5.    | 255      | . 2 | 255 |     | 0      |
| Standard Gatew | ay: 19 | 2.    | 168      | . 1 | 1   | •   | 1      |
| DNS Server:    | 19     | 2.    | 168      | . 1 | ľ   | •   | 1      |
| MAC Adresse:   | 50-E   | 0-C7- | 09-49-5  | A   |     |     |        |
| Speichern      | Wei    | ksein | stellung | en  | V   | 'er | werfen |

#### Videoquellen

In diesem Untermenü können dem TC:Bus bis zu 64 Videoquellen zugeordnet werden. Das ermöglicht ein gezieltes Zuschalten der angeschlossenen Videokameras.

- Eintrag hinzufügen oder Bearbeiten
- *Name* für Videoquelle eingeben
- AS-Adr. der Aussensprechstelle, welche diese Videoquelle zuschalten soll
- Anzeige de/aktivieren für Kamera-Auswahlliste im Menü "Liveübertragung"
- automatische *Bildspeicherung* bei Türruf *de/aktivieren*
- PTZ-Kamera, Steuerung aktivieren
- Speichern oder Verwerfen

#### Menü Einstellungen

#### Video

In diesem Untermenü werden Anzahl und Qualität der Videobilder sowie der Video-Port eingestellt.

• *Bilder pro Sek.:* aus Liste wählen (1-25). Bei fehlerhafter Bildanzeige Bildrate verringern.

| <ul> <li>Video-Port wählen.</li> </ul> |            |
|----------------------------------------|------------|
| Möglicher Bereich:                     | 1025-65534 |
| Werkeinstellung:                       | 12000      |

- Auflösung wählen QVGA, VGA
- Helligkeit wählen 20%
- Kontrast wählen 30%
- Sättigung wählen 15%
- Kompression wählen niedrig
- Geschützter Stream, Passwortschutz für Liveübertragung aktiviert → empfohlen
- Speichern oder Verwerfen

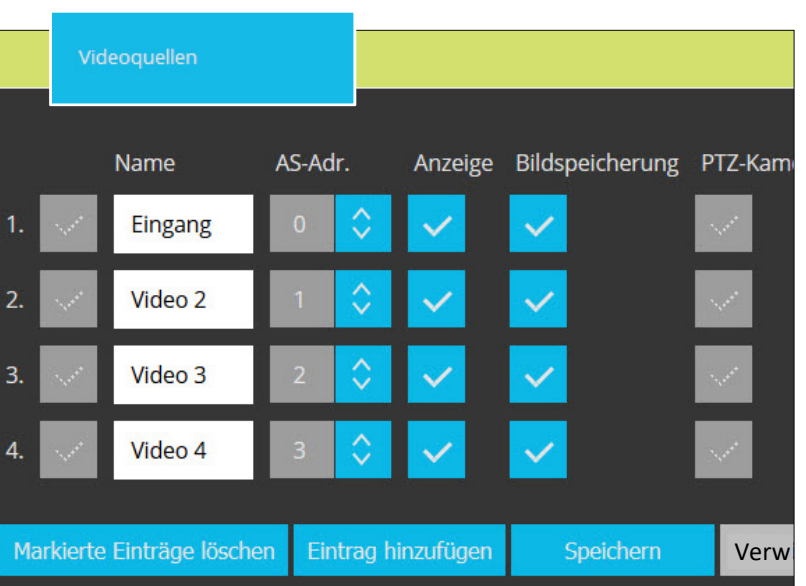

Video

Bilder pro Sek:

10

Video-Port:

12000

Auflösung:

VGA

Auflösung:

20%

Kontrast:

30%

Sättigung:

15%

Kompression:

Niedrig

Speichem

Werkseinstellungen

Verwerf

#### Steuerung

In diesem Untermenü können zusätzliche Steuerfunktionen (max. 10) festgelegt werden. Diese Steuerfunktionen stehen im Menü Liveübertragung zur Verfügung.

- Eintrag hinzufügen oder bearbeiten
- Name eingeben f
  ür die Auswahl im Men
  ü "Live
  übertragung"
- Serien-Nr. des verknüpften Gerätes bzw. der Funktion
- *Steuer-Fkt.* Nummer eintragen welche auf den TC:Bus gesendet werden soll
- Speichern oder Verwerfen

# Steuerung Serien-Nr. Steuer-Fkt. 1. ✓ Steuerfunktion 1. 789101 11 2. ✓ Steuerfunktion 8. 123456 8 Markierte Einträge löschen Eintrag hinzufügen Bearbeiten

#### Menü Einstellungen

#### Zeit/Datum

Zeit und Datum werden automatisch aus dem Internet oder dem Iokalen Netzwerk bezogen. In diesem Untermenü werden dafür Zeitserver und Zeitzone gewählt sowie nach Bedarf manuell die Zeit eingestellt.

- *Zeitserver* Adresse des Servers eintragen, der die aktuelle Uhrzeit liefert soll Werkeinstellung: *1.ch.pool.ntp.org*
- Zeitzone für die Systemzeit aus der Dropdown-Liste wählen.
- Automatische Zeitumstellung zwischen Sommer- und Winterzeit aktivieren
- Speichern oder Verwerfen

| Zeit/Datum                   |                                       |           |            |           |            |      |
|------------------------------|---------------------------------------|-----------|------------|-----------|------------|------|
|                              |                                       |           |            |           |            |      |
| Zeitserver:                  |                                       | ntp1.     | otb.c      | le        |            |      |
| Zeitzone:                    | Zeitzone: (GMT+01:00)Amsterdam,Berlin |           |            | Berlin,Be |            |      |
| Automatische Zeitumstellung: |                                       | ~         |            |           |            |      |
| Zeiteinstellung manu         | iell:                                 | ~         |            |           |            |      |
|                              |                                       | 09        | $\diamond$ | : 44      | $\diamond$ | 09   |
|                              |                                       | 08        | $\diamond$ | . 04      | $\diamond$ | 2016 |
|                              |                                       |           |            |           | 6          |      |
| Speichern                    | Werkseins                             | stellunge | an         | Verw      | erten      |      |

#### Passwörter

In diesem Untermenü werden Passwörter für Administrator, Benutzer (inkl. Liveübertragung) und für die Übertragung von Kurzmitteilungen festgelegt.

- Bearbeiten für Passwortänderungen anklicken
- Altes und Neues Passwort eingeben. Wiederholung von neuem Passwort
- Speichern oder Verwerfen
- Durch das Speichern leerer Passwortfelder erlischt der Passwortschutz.
- Passwort vergessen? Werkeinstellungen des AVS2100 laden (siehe Seite 5). ACHTUNG: Beim Neuladen der Werkseinstellung wird auch die IP-Adresse zurückgesetzt.

| Werkseinstellung: | 192.168.1.200          |
|-------------------|------------------------|
| Passwort:         | Serien-Nr. von AVS2100 |

#### Menü Einstellungen

#### Packet Capture

Mit der Funktion Packet Capture können Sie den Netzwerkverkehr an der LAN-Schnittstelle des AVS2100 mitloggen. Diese Datei können Sie downloaden und mit Hilfe eines Analysetools (z.B. Wireshark) auswerten.

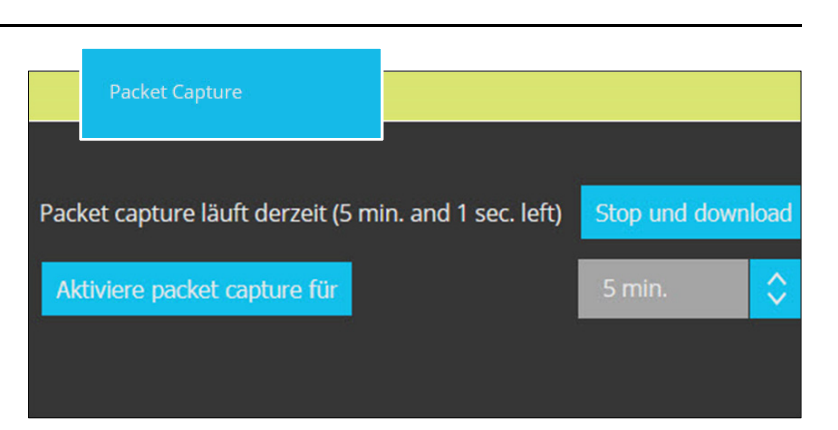

#### Menü Einstellungen

## Erweiterte Einstellungen

Syslog ist ein Standard zur Übermittlung von Log-Meldungen in einem IP-Rechnernetz. Mit Hilfe der Funktion Syslog-Server kann das Syslog des AVS2100 an einen externen Syslog-Server übertragen werden.

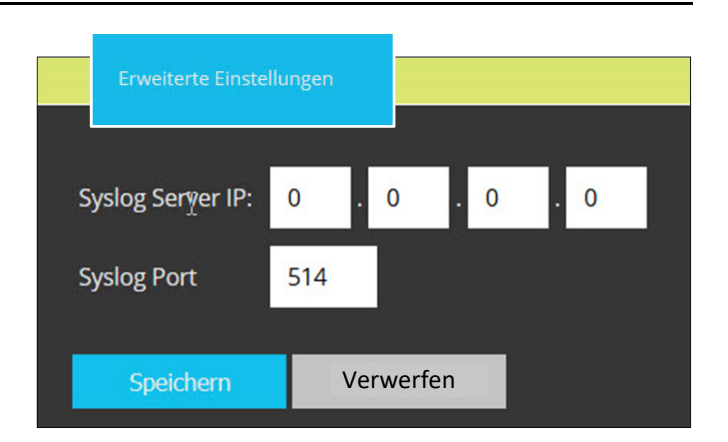

| Passwörter     |              |         |
|----------------|--------------|---------|
|                | Benutzer     |         |
| Bearbeiten     | $\sim$       |         |
| Altes Passwort |              |         |
| Neues Passwort |              |         |
| Wiederholung   |              |         |
|                |              |         |
| Bearbeiten     | Administrat  | or      |
|                | Kurzmitteilu | ing     |
| Bearbeiten     | × .          |         |
| Speichern      | Ver          | rwerfen |

#### **Up-/Download**

In diesem Untermenü können Backups der aktuellen Systemeinstellungen und gespeicherten Bilder exportiert werden.

- Systemeinstellungen als ZIP-Datei herunterladen
- Gespeicherte Bilder als ZIP-Datei herunterladen
- Systemeinstellungen hochladen, die früher zur Sicherung herunter geladen worden sind
- *Firmware* hochladen Aktuelle Firmware-Version bei *info@kochag.ch* anfordern.

| Up-/ Download                    |                             |
|----------------------------------|-----------------------------|
|                                  |                             |
| System Einstellungen als Zip Da  | atei Download               |
| Gespeicherte Bilder als Zip Date | ei Download                 |
| Upload Einstellungen             | Durchsuchen Keine Datei aus |
|                                  | Upload und Neustart         |
| Upload Firmware                  | Durchsuchen Keine Datei aus |
|                                  | Upload und Neustart         |
|                                  |                             |

# Glossar

| AS-Adresse  | AS-Adresse der Kamera, um eine Umschaltung über TVDUMx zu<br>ermöglichen. Die AS-Adresse wird der Taste fest zugeordnet. Es kann jede<br>AS-Adresse im Bereich von 0 bis 63 nur einmal vergeben werden.                                                                                                    |
|-------------|----------------------------------------------------------------------------------------------------|
| Auflösung   | Gibt an, mit wie vielen Pixeln ein Bild dargestellt wird. Die Auflösung wird<br>entweder in Pixelspalten mal Pixelzeilen oder als Gesamtpixelzahl<br>angegeben.<br>Ein VGA-Bild hat 640 Spalten und 480 Zeilen (640 x 480).<br>Das ergibt 307'200 Pixel.<br>Ein QVGA-Bild hat 320 Spalten und 240 Zeilen (320 x 240).<br>Das ergibt 76'800 Pixel.                                                                                                    |
| Bildrate    | Die Bildrate gibt an, wie viele Bilder pro Sekunde (B/s) von der Kamera<br>erzeugt und ausgegeben werden. Ab 16 B/s vom menschlichen Auge als<br>flüssige Videosequenz wahrnehmbar.                                                                                                    |
| CMOS-Sensor | Abkürzung für <i>Complementary Metal Oxid Semiconductor-Sensor</i> . Sensor zur stromsparenden Digitalisierung von Bildinformationen. CMOS-Sensoren werden als Bildsensor in digitalen Kameras eingesetzt.                                                                                                    |
| DHCP        | Abkürzung für <i>Dynamic Host Configuration Protocol</i> , das ermöglicht,<br>Geräten im Netzwerk die entsprechende Konfiguration (u. a. IP-Adresse,<br>DNS-Server und Gateway) automatisch durch einen Server zuzuweisen (im<br>Gegensatz zu fest vergebenen IP-Adressen auf den einzelnen<br>Netzwerkgeräten selbst).                                                                                                    |
| DNS         | Das Domain Name System (DNS) ist einer der wichtigsten Dienste im IT-<br>Netzwerk. Es übersetzt z. B. den Namen einer Webseite in eine IP-<br>Adresse. Seine Hauptaufgabe ist die Beantwortung von Anfragen zur<br>Namensauflösung.                                                                                                    |
| Domain      | Struktur zur Verwaltung lokaler Netze, vorwiegend in Windows-Netzwerken.                                                                                                    |
| DynDNS      | Abkürzung für <i>Dynamic DNS</i> (oder DDNS, dynamischer Domain-Name-<br>Service). Verknüpft wie DNS Domain-Namen (z. B. meinedomain.ch) mit<br>IP-Adressen, wobei diese jedoch wechseln können. Dieser Dienst stellt<br>eine komfortable Möglichkeit dar, auf die Kameras zu Hause oder im<br>Betrieb zuzugreifen, wenn die Internet-Anbindung dort nicht über einen<br>Router mit fester IP-Adresse erfolgt, sondern über eine DSL-Verbindung mit<br>vom Provider dynamisch zugewiesener IP-Adresse. |
| Ethernet    | Ethernet ist die am weitesten verbreitete LAN-Technologie. In Ethernet-<br>LANs werden normalerweise verdrillte Leitungspaare mit besonderen<br>Qualitätsmerkmalen genutzt. Die am weitesten verbreiteten Ethernet-<br>Systeme sind 10BASE-T und 100BASE-T10, die Übertragungsgeschwin-<br>digkeiten von bis zu 10 Mbit/s bzw. 100 Mbit/s ermöglichen.                                                                                                    |
| Host        | Computer, der Dienste in einem Rechnernetz zur Verfügung stellt.                                                                                                    |

| IP-Adresse                                 | Die IP-Adresse bezeichnet die Adresse eines Computers oder Geräts in<br>einem IP-Netzwerk. Mit Hilfe von IP-Adressen können sich alle im Netzwerk<br>verbundenen Computer/Geräte erkennen und Daten in beiden Richtungen<br>weiterleiten. Zur Vermeidung von Konflikten darf jede IP-Adresse im<br>jeweiligen Netzwerk nur einmal vergeben werden.<br>IP-Adressen können fest vergeben werden, sodass sie stets gleichbleiben,<br>oder über DHCP dynamisch (und automatisch) zugewiesen werden.                                                                                                    |
|--------------------------------------------|----------------------------------------------------------------------------------------------------|
|                                            | Jede IP-Adresse besteht aus vier Gruppen (oder Quads) von Dezimal-<br>ziffern, die jeweils durch Punkte voneinander getrennt werden, z.B.<br>192.168.1.1. Jeder Teil der Adresse stellt unterschiedliche Informationen<br>dar. Ein Teil steht für die Netzwerknummer oder -adresse und ein anderer<br>für die Adresse des lokalen Computers.                                                                                                    |
| IP-Kamera                                  | Die IP-Kamera unterscheidet sich von anderen Videokameras darin, dass<br>sie ihre Bilder über IP-Netzwerke weitergibt. Eine solche Netzwerkkamera<br>enthält neben der eigentlichen Kamera-Komponente auch einen Computer.<br>Der eingebaute Computer übernimmt die Komprimierung der Bilddaten und<br>versendet diese über das Netz. Er besteht im Wesentlichen aus einer CPU,<br>einem Flash-Speicher und einem DRAM-Speicher. Durch die<br>Netzwerkkamera-Software wird es möglich, dass das Gerät im Netz als<br>Web-Server, FTP-Server sowie als FTP-Client und als E-Mail-Client auftritt.                                                                                                    |
| IP-Netzwerk                                | Datennetzwerk auf Basis des Internet-Protokolls (TCP/IP).                                                                                                    |
| LAN (Local Area<br>Network)                | Ein LAN besteht aus einer Reihe von Computern und zugehörigen Geräten,<br>die in einem begrenzten geographischen Bereich dieselben<br>Kommunikationsressourcen nutzen.                                                                                                    |
| MAC-Adresse                                | Die MAC-Adresse (Media-Access-Control-Adresse) ist die Hardware-<br>Adresse jedes einzelnen Netzwerkadapters, die als eindeutiger Identifikator<br>des Geräts in einem Rechnernetz dient.                                                                                                    |
| Mbit/s<br>(Megabit pro<br>Sekunde)         | Masseinheit für die Bitrate, d.h. die Geschwindigkeit, mit der Bits an einer<br>bestimmten Stelle weitergeleitet werden. Gewöhnlich wird die Geschwin-<br>digkeit von Netzwerken in Mbit angegeben. LANs werden oft mit 10 oder<br>100 Mbit/s betrieben.                                                                                                    |
| Netzmaske<br>(Subnetz und<br>Subnetzmaske) | Als Subnetz wird ein identifizierbarer separater Teil des Netzwerks einer<br>Organisation bezeichnet. Ein Subnetz repräsentiert oft alle Computer an<br>einem geographischen Standort, in einem Gebäude oder in demselben<br>LAN. Durch die Unterteilung eines Netzwerks in Subnetze kann jedes<br>Subnetz über dieselbe, gemeinsam genutzte Netzwerkadresse mit dem<br>Internet verbunden werden.<br>Die Subnetzmaske ist der Bestandteil der IP-Adresse, anhand derer ein<br>Netzwerkrouter das Subnetz identifiziert, in das ein Datenpaket übertragen<br>werden soll. Die Subnetzmaske erspart es dem Router, die gesamte IP-<br>Adresse von 32 Bit abzusuchen; er verarbeitet nur die von der Maske<br>bestimmten Bits. |

| Netzwerk                     | Verbund von Endgeräten wie z.B. Computern, die über verschiedene<br>Leitungen verbunden sind und gemeinsam auf Daten und Geräte wie<br>Drucker und Netzwerkkameras zugreifen.                                                                                                    |
|------------------------------|----------------------------------------------------------------------------------------------------|
| NTP                          | Das Network Time Protocol (NTP) ist ein Standard zur Synchronisierung<br>von Uhren in Computersystemen über paketbasierte Kommunikationsnetze.<br>NTP verwendet das verbindungslose Transportprotokoll UDP. NTP wurde<br>speziell entwickelt, um eine zuverlässige Zeitangabe über Netzwerke mit<br>variabler Paketlaufzeit zu ermöglichen.                                              |
| Pixel                        | Einer der vielen winzigen Bildpunkte, aus denen sich ein digitales Bild<br>zusammensetzt. Jedes Pixel bestimmt durch seine Farbe und Intensität<br>einen winzigen Teil des Gesamtbilds.                                                                                                    |
| PoE (Power over<br>Ethernet) | Power over Ethernet ermöglicht die Stromversorgung eines Netzwerk-<br>geräts über dasselbe Kabel, das für die Netzwerkverbindung verwendet<br>wird. Dies ist besonders bei der IP- und Fernüberwachung an Orten<br>nützlich, bei denen die Verlegung einer Stromleitung von der nächsten<br>Steckdose aus zu aufwendig oder kostspielig wäre.                                            |
| POP3                         | Das Post Office Protocol (POP) ist ein Übertragungsprotokoll, über das ein<br>Client E-Mails von einem E-Mail-Server abholen kann. POP3 ist ein ASCII-<br>Protokoll, wobei die Steuerung der Datenübertragung durch Kommandos<br>geschieht, die standardmässig an den Port 110 geschickt werden. POP3<br>erlaubt nur das Auflisten, Abholen und Löschen von<br>E-Mails am E-Mail-Server. |
| Port                         | Ein Port ist der Teil einer Netzwerk-Adresse, der die Zuordnung von TCP-<br>und UDP- Verbindungen und -Datenpaketen zu Server- und Client-<br>Programmen durch Betriebssysteme bewirkt. Zu jeder Verbindung dieser<br>beiden Protokolle gehören zwei Ports, je einer auf Seiten des Clients und<br>des Servers.                                                                          |
| PTZ-Kamera                   | Abkürzung für Pan/Tilt/Zoom, also schwenken/neigen/zoomen; bezeichnet<br>die Bewegung einer Videokamera nach links, rechts, oben und unten sowie<br>ihre Fähigkeit, ein Bild vergrössert darzustellen.                                                                                                    |

# Service

Zu häufigen Fragen finden Sie die Antworten auf <a href="http://www.kochag.ch">www.kochag.ch</a> FAQ >>>

Für eine persönliche Unterstützung wenden Sie sich bitte an unseren technischen Kundendienst: **044 782 6000** 

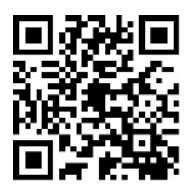

René Koch AG Seestrasse 241 8804 Au/Wädenswil 044 782 6000

info@kochag.ch www.kochag.ch

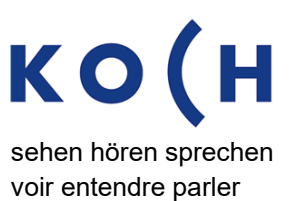

Technische Änderungen vorbehalten